# IN NUR **5 MINUTEN** INSTALLIERT!

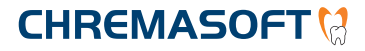

Dentalinformationssystem

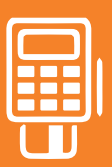

## **KURZANLEITUNG**

Anbindung eines mobilen Kartenterminals an CGM CHREMASOFT

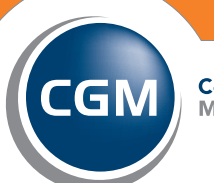

CompuGroup Medical

Synchronizing Healthcare

### VORBEREITUNG

Stecken Sie das mobile Kartenterminal an den Rechner per USB an:

| Klicken Sie auf                      | "Weiter" um die Kon                            | iponenten zu instal         | ieren.    |  |
|--------------------------------------|------------------------------------------------|-----------------------------|-----------|--|
| Konfigurationsda                     | en:                                            |                             |           |  |
| Bitte notieren Si<br>folgende Konfig | e sich für Ihre CT-API Anwend<br>rationsdaten: | ung (z.B. Praxisverwaltungs | Software) |  |
| Device: ORGA                         | . 900 USB Virtual Com Port (Cl                 | DM6)                        |           |  |
| Serielle Port Nur<br>CT-API DI L Na  | nmer (pn): 6<br>ne: CTOBG32 DII                |                             |           |  |
|                                      |                                                |                             |           |  |
|                                      |                                                |                             |           |  |
|                                      |                                                |                             |           |  |
|                                      |                                                |                             |           |  |
|                                      |                                                |                             |           |  |

Treiberinstallation durchführen.

| Neue Hardware gefunden - ORGA 900 USB Virtual Com Port (COM6)            | ×         |
|--------------------------------------------------------------------------|-----------|
| Die Software für dieses Gerät wurde erfolgreich installiert.             |           |
| Die Installation der Treibersoftware für dieses Gerät ist abgeschlossen: |           |
| ORGA 900 US8 Virtual Com Port                                            |           |
|                                                                          |           |
|                                                                          | Schließen |

Sollte der Treiber nicht automatisch installiert werden, führen Sie die Treiberinstallation manuell durch. Das Setup hierfür finden Sie unter: https://ingenico.de/healthcare/downloads

Im Gerätemanager des Rechners den COM-Port abfragen.

| SM-Bus-Controller                  |     |
|------------------------------------|-----|
| Anschlüsse (COM & LPT)             |     |
| ORGA 900 USB Virtual Com Port (COM | 16) |

# EINRICHTUNG EINES MOBILEN KARTENTERMINALS

| 1 | Klicken Sie in der Menüleiste auf CHREMASOFT > Einstellungen > Konnektor-Einstellungen.<br>Der Dialog Konnektor-Einstellungen öffnet sich.                                                                                 |
|---|----------------------------------------------------------------------------------------------------|
| 2 | Wählen Sie das Kontrollkästchen Mobiler Kartenleser.                                                                                                    |
| 3 | Klicken Sie (rechts neben <i>DLL</i> ) auf diese Schaltfläche Navigieren Sie zu dem Verzeichnis, in dem sich die DLL des mobilen Kartenterminals befindet, wählen Sie die DLL aus und klicken Sie dann auf <i>Öffnen</i> . |
| 4 | Geben Sie in das Feld <i>Port</i> die Portnummer des mobilen Kartenterminals ein.                                                                                                    |
| 5 | Klicken Sie auf die Schaltfläche Speichern und beenden                                                                                                    |

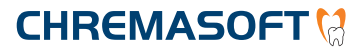

Dentalinformationssystem

#### CompuGroup Medical Dentalsysteme GmbH

Maria Trost 25 | 56070 Koblenz T +49 (0) 261 8000-1900 F +49 (0) 261 8000-1916 info@cgm-dentalsysteme.de

cgm-dentalsysteme.de cgm.com/de

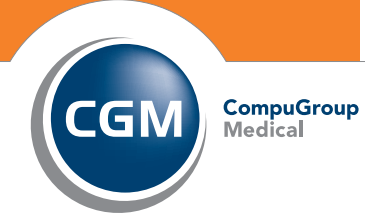

Synchronizing Healthcare